# How to Request a Job Posting: Mission and Corporate Positions

# **IMPORTANT!** This job aide provides instructions for two different processes:

**1.** How to create job requisition requests for existing corporate and/or Mission positions (pgs. 1-3).

**2.** How to create job requisition requests for new corporate and/or Mission positions and/or update the job descriptions of existing positions (pgs. 4-5).

# 1. How to Create a Job Requisition Request for an Existing Corporate or Mission Position

<u>Go to the HR Portal in Jira</u>.
 Pro Tip: Bookmark this page for future reference.

2. Choose **Recruiting** from the **Request Type Categories** on the left side of the **Human Resources Portal** 

# Request Type Categories Most Popular Requests Benefits and Compensation Crisis Management Resources HR Services HRIS (Human Resources Information Systems) Leadership Development Leave of Absence Manage My Team Payroll

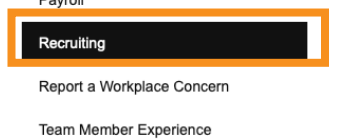

3. Choose **Corporate and Mission Job Requisition** from the **Request Types** 

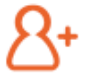

### Corporate and Mission: Job Requisition

Corporate and Mission Services leaders should use this option to create a job requisition to hire a new position, or to backfill an existing position.

# Corporate and Mission Job Requisition

This information will autofill. You are requesting on behalf of someone else, be sure to change it. Add a contact number for the requester.

Include as much detail in these mandatory questions as possible. This will expedite the process.

|   | Raise this request on behalf of                                                     |             |
|---|-------------------------------------------------------------------------------------|-------------|
| • |                                                                                     | ~           |
|   |                                                                                     |             |
|   | If you have any attachments that may be helpful, please include them here (optional | ə <i>l)</i> |
|   | Ø Drag and drop files, paste screenshots, or                                        | 1           |
|   | browse                                                                              | i<br>I      |
|   |                                                                                     | - 1         |
|   | Are you opening this ticket for you or for someone else?                            |             |
|   | This ticket is for me                                                               |             |
|   | Best contact number                                                                 |             |

What is the title of the position you are looking to post?\*
Who is the hiring manager for this position?\*
What is the targeted compensation for this position?\*

Use the drop down arrows to select the best choice for each of these questions.

| What will the primary location be for this position?*         |   |  |  |  |
|---------------------------------------------------------------|---|--|--|--|
| Select                                                        | ~ |  |  |  |
| De very went this ich nected internelly, externelly, er heth? |   |  |  |  |
| Do you want this job posted internally, externally, or both?* |   |  |  |  |
| Select                                                        | ~ |  |  |  |
|                                                               |   |  |  |  |
| Is this a backfilled position?*                               |   |  |  |  |
| Select                                                        | * |  |  |  |

recruiting.

| Note: there are                                         | Is this a backfilled position?*                                                                                                    |                             |   |  |
|---------------------------------------------------------|----------------------------------------------------------------------------------------------------|-----------------------------|---|--|
| cascadina questions                                     | Yes                                                                                                    |                             | ~ |  |
| after answering this                                    |                                                                                                    |                             |   |  |
| question.                                               | <ul> <li>An intake is a step in the initial recruitment process that helps recruiters and hiring managers identify the job requirements, define the ideal candidate profile, and set realistic expectations for the hiring process.</li> <li>An intake meeting serves as your compass, helping you map out the journey to successful recruitment.</li> </ul> |                             |   |  |
|                                                         | What is your int                                                                                                    | ake availability? *         |   |  |
|                                                         | Select                                                                                                    |                             | ~ |  |
| Use the drop down to cho                                | ose                                                                                                    | Book time via my calendar   |   |  |
| the best way to schedule<br>time for a consultation wit | h                                                                                                    | Book with my admin<br>Other |   |  |

What is the best way your recruiter can contact you throughout the recruiting process?\*

Select... Use the drop down to choose Phone the best way to contact you Email throughout the process. Other

4. Choose **Create** to submit your ticket.

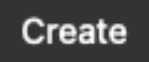

A member of the Recruiting Team will reach out with next steps.

### May 2024

2. How to Create a Job Requisition Request for a New Corporate and/or Mission Position and/or Update the Job Description of an Existing Position

<u>Go to the HR Portal in Jira</u>.
 Pro Tip: Bookmark this page for future reference.

2. Choose **Recruiting** from the **Request Type Categories** on the left side of the **Human Resources Portal** 

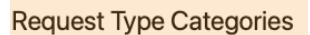

Most Popular Requests Benefits and Compensation Crisis Management Resources

HR Services

HRIS (Human Resources Information Systems)

Leadership Development

Leave of Absence

Manage My Team

Payroll

Recruiting Report a Workplace Concern

Team Member Experience

3. Choose **Update or Create Job Description** from the **Request Types** 

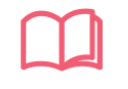

## Update or Create Job Description

Use this option for assistance with job descriptions.

4. Fill in the request as needed.

Please provide a brief summary of this issue \* i.e. "I need help with a job description..."

Use as much detail as possible to describe what you need.

Use the drop down menus to select the appropriate answers.

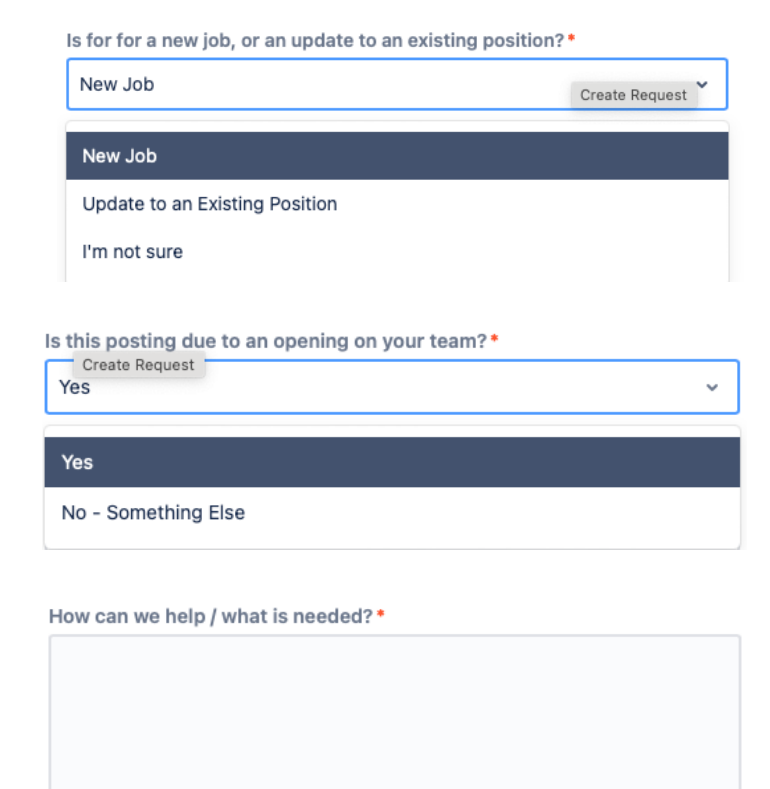

# 5. Choose **Create** to submit your ticket.

A member of the Compensation Team will reach out with next steps.

Create

# 6. Communication with Recruiting.

with next steps. Once your job description is finalized, the Recruiting team will be notified automatically to post your position.